## Exporting your Moodle Gradebook to Excel

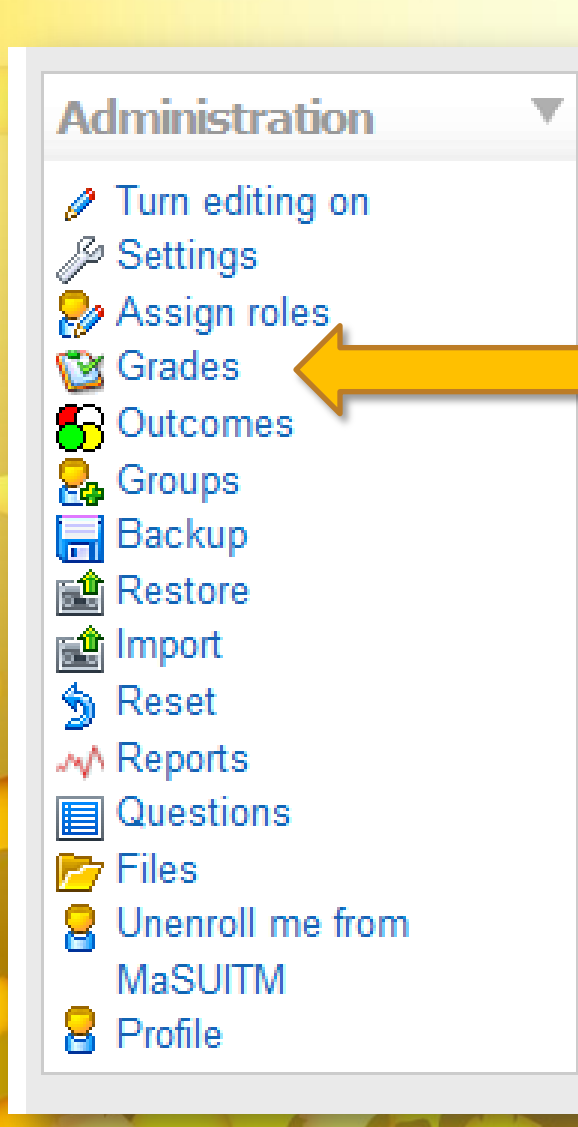

Click on the **Grades** link in the **Administration** Block of your course home page.

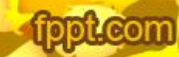

## Choose the Export tab.

| e an action                                                                             |                                                           |                  |                                    |                          |                        |          |  |  |  |  |  |  |
|-----------------------------------------------------------------------------------------|-----------------------------------------------------------|------------------|------------------------------------|--------------------------|------------------------|----------|--|--|--|--|--|--|
| ler report                                                                              |                                                           |                  |                                    |                          |                        |          |  |  |  |  |  |  |
| View Categories and items Scales Outcomes Letters Import Export Settings My preferences |                                                           |                  |                                    |                          |                        |          |  |  |  |  |  |  |
|                                                                                         | Grader report Outcomes report Overview report User report |                  |                                    |                          |                        |          |  |  |  |  |  |  |
|                                                                                         | Page: 1 2 (Next)                                          |                  |                                    |                          |                        |          |  |  |  |  |  |  |
|                                                                                         | Introduction to Moodle                                    |                  |                                    |                          |                        |          |  |  |  |  |  |  |
| name / Surname 👚                                                                        |                                                           | Test01 🖊         | 📳 Course Introduction Wiki Grade 🖊 | E Communication Theory ↓ | 🕎 Copyright Question 🖡 | <b>•</b> |  |  |  |  |  |  |
| Arnegard                                                                                |                                                           | 249.00 (99.60 %) | 8.00 (80.00 %)                     | 10.00 (100.00 %)         | 3.00 (100.00 %)        |          |  |  |  |  |  |  |
| ette Bagstad                                                                            |                                                           | 200.00 (80.00 %) | 7.00 (70.00 %)                     | 10.00 (100.00 %)         | 2.00 (86.87 %)         |          |  |  |  |  |  |  |
| Baier                                                                                   |                                                           | 215.00 (88.00 %) | 9.00 (90.00 %)                     | 10.00 (100.00 %)         | 1.00 (33.33 %)         |          |  |  |  |  |  |  |
| adette Baker                                                                            |                                                           |                  |                                    |                          |                        |          |  |  |  |  |  |  |

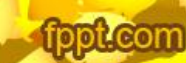

Beneath the tabs you will now see four options: OpenDocument spreadsheet, Plain text file, Excel spreadsheet, and XML file. Click the Excel spreadsheet option.

| Export to Ope | enDocument spreadsheet                                                                                          |
|---------------|----------------------------------------------------------------------------------------------------|
|               | View Categories and items Scales Outcomes Letters Import Export Settings My preferences                         |
|               | OpenDocument spreadsheet Plain text file Excel spreadsheet XML file                                             |
|               | Options Include feedback in export Preview rows 10 Grade export display type Real Grade export decimal points 2 |
|               | Grade items to be included                                                                                      |
|               | Test01 🔽<br>Course Introduction Wiki Grade 🔽                                                                    |
|               |                                                                                                    |

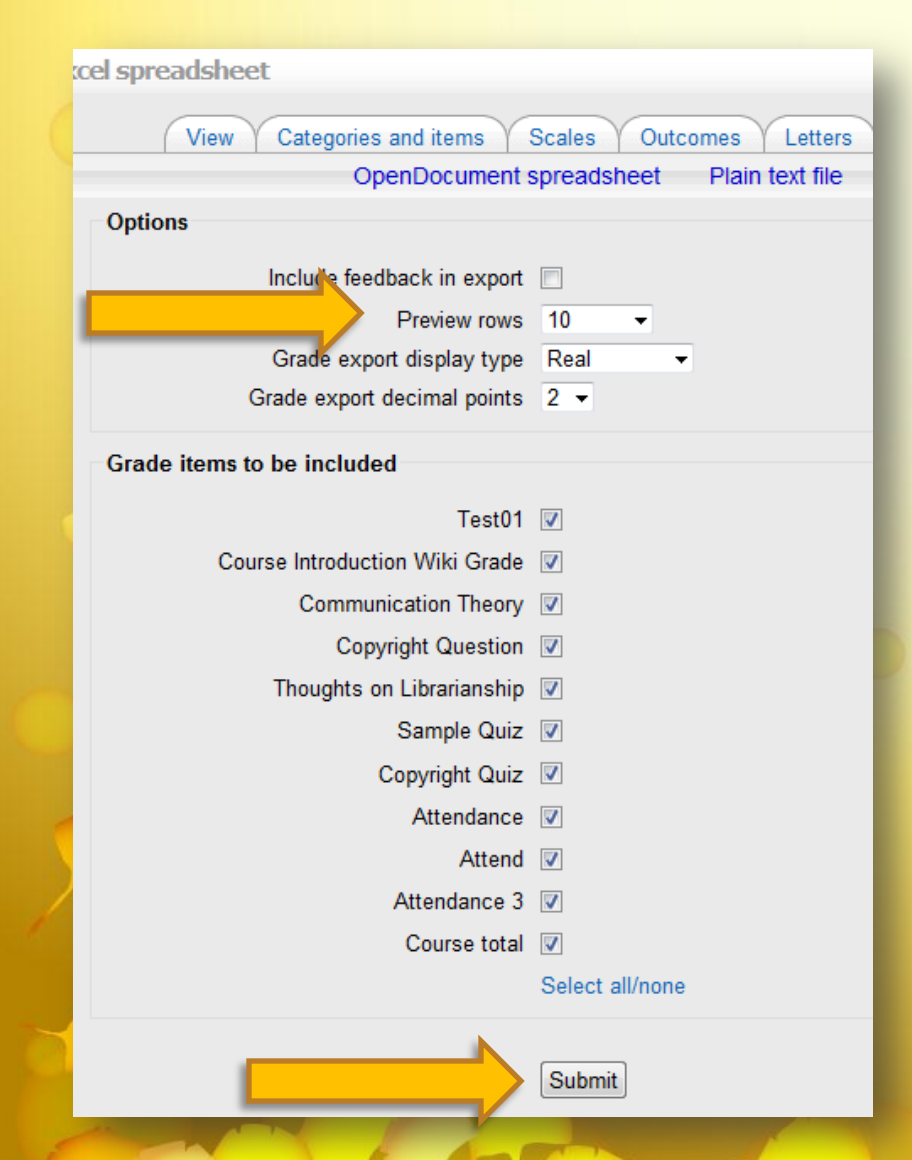

## A variety of **Options** are available for your Excel file. The default settings will:

- not include any written feedback,
- display the "Real grade" (example: 8 out of 10 points),
- include all of the grade items.
   Change any settings you would like.

The **Preview rows** option will give you a preview of what your Excel sheet will look like. Choose the number of rows you would like to see in your spreadsheet.

When you have chosen the options you would like, click the **Submit** button.

| Export to Excel spreadsheet                                                             |           |                |             |                   |                                     |        |              |               |           |  |  |
|-----------------------------------------------------------------------------------------|-----------|----------------|-------------|-------------------|-------------------------------------|--------|--------------|---------------|-----------|--|--|
| View Othersies and items Order Othersee Letters Install Settings Museuference           |           |                |             |                   |                                     |        |              |               |           |  |  |
| view categories and items Scales Outcomes Letters Import Export Settings My preferences |           |                |             |                   |                                     |        |              |               |           |  |  |
| OpenDocument spreadsheet Plain text file Excel spreadsheet XML file                     |           |                |             |                   |                                     |        |              |               |           |  |  |
| Export                                                                                  |           |                |             |                   |                                     |        |              |               |           |  |  |
|                                                                                         |           |                |             |                   |                                     |        |              |               |           |  |  |
|                                                                                         |           |                |             |                   |                                     |        |              |               |           |  |  |
|                                                                                         |           |                |             |                   | Download                            |        |              |               |           |  |  |
|                                                                                         |           |                |             |                   |                                     |        |              |               |           |  |  |
|                                                                                         |           |                |             |                   |                                     |        |              |               |           |  |  |
| Preview                                                                                 | rows      |                |             |                   |                                     |        |              |               |           |  |  |
|                                                                                         |           |                |             |                   |                                     |        |              |               |           |  |  |
| First                                                                                   |           |                |             |                   |                                     |        | Assignment   | Assignment:   | Forum     |  |  |
| name                                                                                    | Surname   | ID number      | Institution | Department        | Email address                       | Test01 | Introduction | Communication | 1 Copyrig |  |  |
|                                                                                         |           |                |             |                   |                                     |        | Wiki Grade   | Theory        | Questio   |  |  |
| Linda                                                                                   | Arnegard  | linda.arnegard | 1           |                   | Linda.Arnegard@mayvillestate.edu    | 249.00 | 8.00         | 10.00         | 3.00      |  |  |
| Nannette                                                                                | Bagstad   | 0289175        | MaSU        |                   | nannette.bagstad@mayvillestate.edu  | 200.00 | 7.00         | 10.00         | 2.00      |  |  |
| Linda                                                                                   | Baier     | 0235802        | MaSU        | Business &<br>CIS | linda.baier@mayvillestate.edu       | 215.00 | 9.00         | 10.00         | 1.00      |  |  |
| Bernadette                                                                              | Baker     | 291802         | MASU        |                   | Bernadette M.Baker@sendit.nodak.edu | -      |              |               | -         |  |  |
| Tom                                                                                     | Capouch   | tom.capouch    |             |                   | t capouch@mavvillestate.edu         | -      |              | -             | -         |  |  |
| Lisa                                                                                    | Carl      | 0488414        | MASU        |                   | lisa.carl@mayvillestate.edu         | -      |              | -             | -         |  |  |
| Kathy                                                                                   | Champior  | 0530712        | MaSU        |                   | K Champion@mayvillestate.edu        | -      | 10.00        | -             | -         |  |  |
| Ima                                                                                     | Comet     | None           | MaSU        |                   | ima.comet@gmail.com                 | -      |              | -             | -         |  |  |
| Haylee                                                                                  | Dass      | 0582572        | MaSU        |                   | haylee.dass@mayvillestate.edu       | -      | -            | -             | -         |  |  |
| Laverne                                                                                 | Daughrity | 880686         | MASU        |                   | mzverny@comcast.net                 | -      | -            | -             | -         |  |  |
|                                                                                         |           |                |             |                   |                                     |        |              |               |           |  |  |

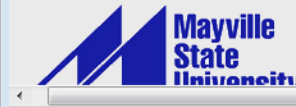

| This site is maintained and operated by Mayville State University. For more information pleas      |
|----------------------------------------------------------------------------------------------------|
| contact us. Mayville State University is not responsible for the content of external internet site |

Advanc\_

A small preview of your Excel file is displayed based on the number of rows you chose in the Preview Options section.

If it looks good, click on the **Download** button.

ot com

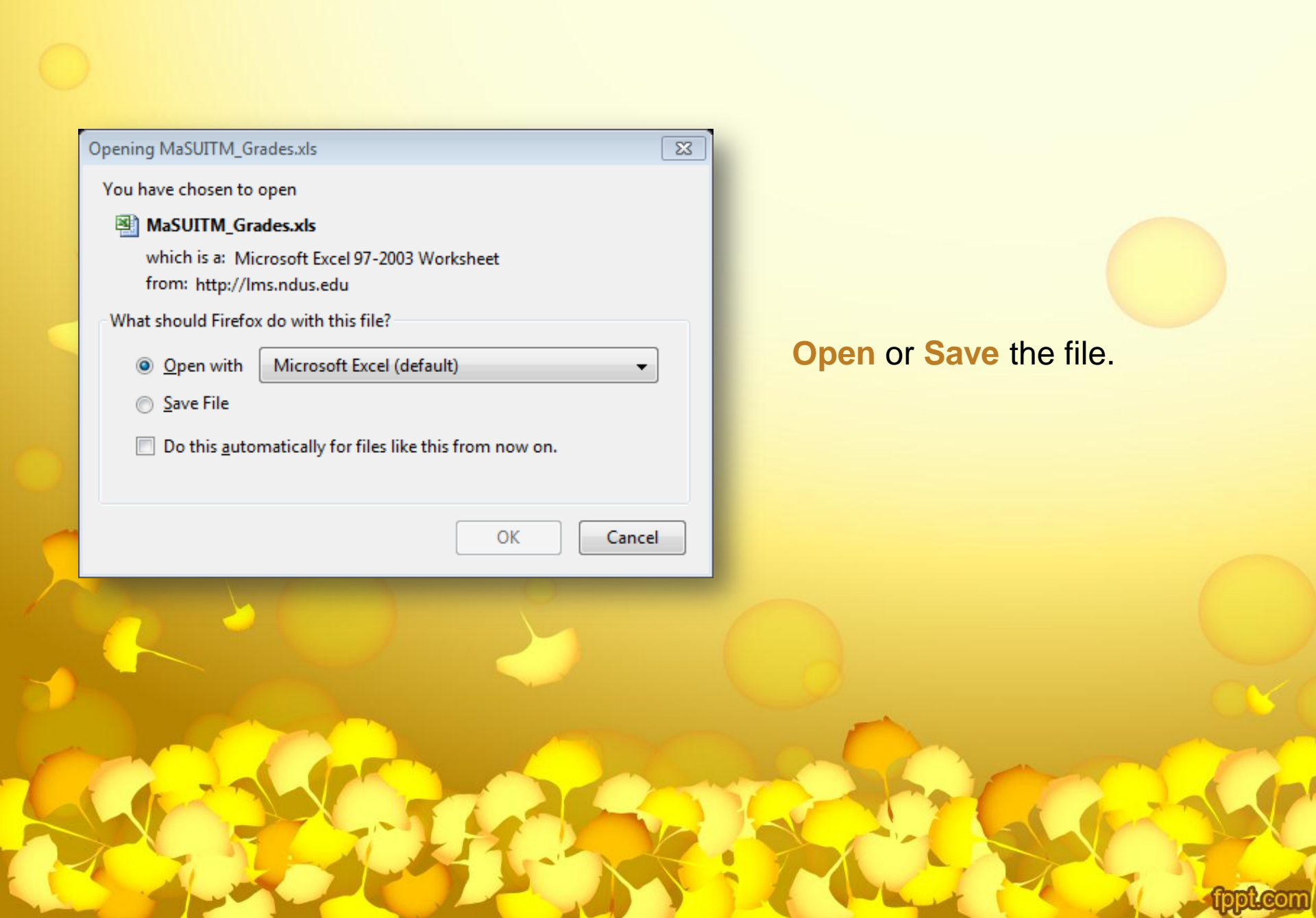

| MaSUITM_Grades.xls [Read-Only] [Compatibility Mode] - Microsoft Excel |               |            |                 |             |            |               |                |             |         |                |               |          |                            |         |           |
|-----------------------------------------------------------------------|---------------|------------|-----------------|-------------|------------|---------------|----------------|-------------|---------|----------------|---------------|----------|----------------------------|---------|-----------|
| File Home Insert Page Layout Formulas Data Review View 🛆 😯 🗗 🕶 🗙      |               |            |                 |             |            |               |                |             |         |                |               |          |                            |         |           |
|                                                                       | <b>X</b>      | Arial      | * 10            | · A .       | = =        | - 8/          |                | Gene        | eral -  | Cond           | itional Form  | atting 🝷 | <mark>¦≓•■ Insert</mark> × | Σ - Α   | æ         |
|                                                                       |               |            |                 |             |            | <u> </u>      |                | \$ -        | · % ,   | 📆 Forma        | at as Table 🔻 |          | ች Delete 👻                 | 💽 - 🔼 🗉 |           |
| Pas                                                                   | ste 🍼         | BIU        | *               | 🖉 - 🗛 -     |            |               | + <b>a</b> + + | <b>€</b> .0 | .00     | 🔜 Cell S       | tyles -       |          | Format -                   | Sort 8  | Find &    |
| Clip                                                                  | board 🗔       |            | Font            | Г           | A          | lianment      | G.             | Nur         | mber 5  |                | Styles        |          | Cells                      | Editir  | a         |
|                                                                       | ۸1            |            | . (             | fr First    | name       |               |                |             |         | ·              |               |          |                            |         | ×         |
|                                                                       |               | -          |                 |             |            | -             | -              |             |         |                |               | 17       |                            |         |           |
|                                                                       | A             | В          | C               | D           | E .        | F 11 11       | G              |             | H       |                | J             | K        | L                          | M       | N A       |
| 1                                                                     | First name    | Surname    | ID number       | Institution | Departmen  | Email addr    | Test01         | As          | signmer | Assignmer      | Forum: Co     | Assignm  | erQuiz: Sam                | SCORM/A | Attendanc |
| 2                                                                     | Linda         | Arnegard   | linda.arneg     | M-OU        |            | Linda.Arne    | 24             | 9           | ŏ       | 10             | 3             |          | 1 1                        | 12      | 10        |
| 3                                                                     | Nannette      | Bagstad    | 0289175         | MaSU        | Dustance   | nannette.b    | 20             | 0           | /       | 10             | 2             | 1        | 10 5                       | 85      | 10        |
| 4                                                                     | Linda         | Baler      | 0235802         | MACU        | Business ( | linda.baler(  | Z              | 5           | 9       | 10             | 1             | -        | 10 6                       | 94      | 10        |
| 5                                                                     | Dernadette    | Canavah    | 29160Z          | MASU        |            | Dernadette    | -              | -           |         | -              | -             | -        | -                          |         |           |
| 7                                                                     | Tom           | Capouch    | tom.capou       | MACH        |            | t_capouch     | -              | -           |         | -              | -             | -        | -                          |         |           |
| - 1                                                                   | Lisa<br>Kathu | Champion   | 0400414         | MASU        |            | K Champi      |                | -           |         | -              | -             | -        | -                          |         |           |
| 0                                                                     | ratity        | Comot      | Vojuriz<br>Nono | MaSU        |            | ima comot     |                | $\nabla $   |         | on na          |               | dor      | doloto                     |         |           |
| 10                                                                    | Havlaa        | Dace       | 0592572         | MaQU        |            | havlee dag    |                | I           | JUC     |                | w au          | u u      | uelete                     | any     | _         |
| 11                                                                    | Lavorno       | Daughrity  | 880686          | MASU        |            | mzyorny@      |                | $\sim$      | nlum    | nor            | rowa          |          |                            | fit and | 1         |
| 12                                                                    | Hardy         | Delong     | 0757202         | MASU        |            | Hardy Dale    |                |             | Jun     |                |               | 3 y0     | u 366                      | in and  | · _       |
| 13                                                                    | lano          | Grinde     | iane grinde     | MAGO        |            | Jane Grind    |                | \$2         |         | ho fil         |               | vour     | comp                       | ut⊖r    |           |
| 14                                                                    | Jav           | Henricksor | 0208686         | MASU        |            | Jay Henric    |                | 30          |         |                |               | your     | comp                       | uter.   | _         |
| 15                                                                    | Tonva         | Honne      | 673378          | MASU        |            | honne ti@     |                | H           | owe     | ver c          | to not        | t fora   | net abo                    | tuc     | _         |
| 16                                                                    | Heath         | Horpedahl  | 619527          | MASU        | MaSU       | heath 066     |                |             | 0110    | <b>v</b> oi, c |               |          |                            | Jur     |           |
| 17                                                                    | Dean          | Johnson    | 290570          | MaSU        | maoo       | dean.iohns    |                | SE          | ecuri   | itv. F         | nsure         |          | ir com                     | puter   | _         |
| 18                                                                    | Robert        | Johnston   | 271872          | MaSU        |            | robert.john - |                |             |         |                |               |          |                            |         |           |
| 19                                                                    | Connie        | Kaldor     | connie.kale     |             |            | connie.kale   |                | fil         | es a    | re sa          | ife if \      | /ou (    | decide                     | to kee  | ep        |
| 20                                                                    | Katharine     | Keating    | 0187573         | MaSU        |            | katharine.    |                |             |         |                |               |          |                            |         | -1-       |
| 21                                                                    | Sarah         | Konschak   | 405292          | Mayville St |            | sarah.kons    |                | а           | COD     | v on v         | vour l        | ocal     | hard of                    | drive.  | _         |
| 22                                                                    | Amanda        | Kuhn       | amanda.ku       | MÁSU        |            | amanda.j.k    |                | _           |         | / .            | ,             |          |                            |         |           |
| 23                                                                    | Jenna         | Kvale      | 0737856         | MaSU        |            | jenna.r.kva   | -              | -           |         | -              | -             | -        | -                          |         |           |
| 24                                                                    | Nancy         | Lankow     | nancy.lank      |             |            | N_Lankow      | -              | -           |         | -              | -             | -        | -                          |         |           |
| 25                                                                    | Barbara       | Locken     | 329710          | MASU        |            | barbara.loc   | -              | -           |         | -              | -             | -        | -                          |         |           |
| 26                                                                    | Malicea       | Maiorus    | 7009756         | MaSH        |            | m maierus     | -              | -           |         |                | -             | -        | -                          |         | × 1       |
| 14 4                                                                  |               |            |                 |             |            |               |                |             |         |                |               |          |                            |         |           |
| Rea                                                                   | dy            |            |                 |             |            |               |                |             |         |                |               |          | 凹 100% (-                  |         | +;        |

fppt.com